# ขั้นตอนการส่งบทความ (Guideline for paper submission) IE Network 2025

### 1 การสร้างบัญชี ใน Microsoft Conference Management Toolkit (สำหรับผู้ใช้ใหม่)

- 1.1 เข้าสู่เว็บไซต์ <u>https://cmt3.research.microsoft.com/</u> เพื่อสร้างบัญชีใน Microsoft CMT
- 1.2 คลิก Register เพื่อสร้างบัญชี

| Microso               | ft CMT               |
|-----------------------|----------------------|
| Email *               |                      |
| Email                 | 0                    |
| Email is required     |                      |
| Password *            |                      |
| Password              | 0                    |
| Password is required  |                      |
| Log                   | In                   |
| Forgot your password? | New to CMT? Register |
| Sea                   | rch help articles    |

## 1.3 กรอกข้อมูลในช่องที่มีเครื่องหมาย \* ให้ครบ

1.4 ทำการ Verification และคลิกปุ่ม Register

| Create New Account   |                   | External Profile Inform        | External Profile Information                 |  |  |  |
|----------------------|-------------------|--------------------------------|----------------------------------------------|--|--|--|
| Login information    |                   | Google Scholar Id              | Google Scholar Id                            |  |  |  |
| * Email              | Email             | Semantic Scholar Id            | Semantic Scholar Id                          |  |  |  |
| * Password           | Password          | DBLP Id                        | DBLP Id                                      |  |  |  |
| * Confirm Password   | Confirm Password  | ORCID Id                       | ORCID Id                                     |  |  |  |
| Personal Information |                   | OpenReview Id                  | OpenReview Id                                |  |  |  |
| * First Name         | First Name        | Verification                   |                                              |  |  |  |
| Middle Initial       | Initial           | Enter the characters you see*  |                                              |  |  |  |
| * Last Name          | Last Name         |                                |                                              |  |  |  |
| Nickname             | Nickname          |                                |                                              |  |  |  |
| * Organization Name  | Organization Name | I agree to the Microsoft CMT's | s Author's Statement, Terms Of Use, Data Acc |  |  |  |
| * Country/Region     | Select            |                                | Register No thanks                           |  |  |  |

### 1.5 ล็อกอินเข้าสู่อีเมลที่ใช้ในการสมัคร คลิกลิงก์เพื่อยืนยันการสมัคร

|   | Account Verification Inbox ×                                                                                               |                                           |               | Ð | Ľ |
|---|----------------------------------------------------------------------------------------------------|-------------------------------------------|---------------|---|---|
| • | Microsoft CMT <email@msr-cmt.org><br/>to me ◄</email@msr-cmt.org>                                                          | Thu, Nov 9, 5:02 PM (5 days ago)          | ☆             | ¢ | : |
|   | Hello                                                                                                    |                                           |               |   |   |
|   | Please click the following link to complete email verification:                                                            |                                           |               |   |   |
|   | <pre>https://cmt3.research.microsoft.com/User/VerifySignup/?email=ienetwork2024%40gmail.co<br/>698returnUrl=/CMTSRM/</pre> | <u>m&amp;hash=a9d30f07608f9319ca6ccc7</u> | <u>45c48d</u> | 2 |   |
|   |                                                                                                    |                                           |               |   |   |
|   | Thanks,                                                                                                    |                                           |               |   |   |
|   | CMT Team                                                                                                    |                                           |               |   |   |

## 2 การส่งบทความใน Microsoft CMT

- 2.1 เข้าสู่เว็บไซต์ <u>https://cmt3.research.microsoft.com/IENETWORK2025/</u>
- 2.2 กรอก Email และ Password คลิกปุ่ม login เพื่อดำเนินการส่งบทความ (สังเกตโลโก้ IE NETWORK CONFERENCE 2025)

| Mi                | crosoft CMT                  |
|-------------------|------------------------------|
| Email *           |                              |
| Email             |                              |
| Password *        |                              |
| Password          |                              |
|                   | Log In                       |
| Forgot your passw | vord? New to CMT? Register   |
|                   | Search help articles         |
| NETWORK           | 1                            |
| The 43rd Confere  | nce of Industrial Engineerin |

2.3 เมื่อ login แล้วจะเข้าสู่ Author Console คลิกปุ่ม Create new submission

| Submissions                                                                                                    | Search help articles Q Help Center + Select Your Role : Author + IENetwo | ork2025 👻 Fatimah Potila 👻   |  |  |  |
|----------------------------------------------------------------------------------------------------|--------------------------------------------------------------------------|------------------------------|--|--|--|
| Author Console                                                                                                    |                                                                          |                              |  |  |  |
| + Create new submission                                                                                                    | 0-0 of 0 «« « 1 » »» Show: 25 5                                          | 50 100 All Clear All Filters |  |  |  |
| Paper ID Title                                                                                                    | Files                                                                    | Actions                      |  |  |  |
| Cear Cear                                                                                                    | Cear                                                                     |                              |  |  |  |
|                                                                                                    |                                                                          |                              |  |  |  |
|                                                                                                    |                                                                          |                              |  |  |  |
|                                                                                                    |                                                                          |                              |  |  |  |
|                                                                                                    |                                                                          |                              |  |  |  |
|                                                                                                    |                                                                          |                              |  |  |  |
|                                                                                                    |                                                                          |                              |  |  |  |
|                                                                                                    |                                                                          |                              |  |  |  |
|                                                                                                    |                                                                          |                              |  |  |  |
| © 2024 Microsoft Corporation About CMT   Docs   Terms of Use   Privacy & Cookies   Consumer Health Privacy   Reguest Free Site |                                                                          |                              |  |  |  |

2.4 เมื่อเข้าสู่ Create New Submission กรอกข้อมูลในช่องที่มีเครื่องหมาย \* ให้ครบ

| Submissions                                                |                                                                     |                                           | Search help articles     | Q Help Center - Se   | elect Your Role : Autho                                  | or - IENetwork2025 - I | Fatimah Potila 👻             |
|------------------------------------------------------------|---------------------------------------------------------------------|-------------------------------------------|--------------------------|----------------------|----------------------------------------------------------|------------------------|------------------------------|
| Create Nev                                                 | w Submission                                                        |                                           |                          |                      |                                                          |                        |                              |
| TITLE AND ABSTRA                                           | ст                                                                  |                                           |                          | ব ধন                 | ค.เ.                                                     |                        |                              |
| * T                                                        | ïtle ชื่อบทความเป็นภาษาไทย                                          |                                           |                          | พมพชอบทคว            | ามเนซอง Title                                            |                        |                              |
| * Abstr                                                    | act บทคัดย่อไม่เกิน 5000 ตัวอัศ                                     | 192                                       |                          |                      |                                                          |                        |                              |
|                                                            |                                                                     |                                           |                          |                      |                                                          |                        |                              |
|                                                            |                                                                     |                                           | $\leq$                   | พิมพ์รายละเ          | เอียดบทคัดย่อ                                            |                        |                              |
|                                                            |                                                                     |                                           |                          |                      |                                                          |                        |                              |
|                                                            |                                                                     |                                           |                          |                      |                                                          |                        |                              |
|                                                            | 4971 characters left                                                |                                           |                          |                      |                                                          |                        |                              |
| AUTHORS *<br>You may add your coa                          | uthors.                                                             |                                           |                          |                      |                                                          |                        |                              |
| Primary Contact                                            | Email                                                               | First Name                                | Last Name                | Organization         |                                                          | Country/Reg            | lion                         |
| ۲                                                          | fatimah.h@psu.ac.th                                                 | Fatimah                                   | Potila                   | Prince of Songkla    | University                                               | Thailand               | $\times$ $\wedge \downarrow$ |
| Email                                                      | + Add                                                               |                                           |                          | มากมาพร้อม สื่อ ม    | ເວຍສຸດລຸດ ເຄັ້ດຮ                                         | 11229 52190 M          |                              |
| Enter email to add new au                                  | ithor.                                                              | EMA EMAIL DEN CO                          | -duthor BBUMP            | 111411164 06 19      |                                                          | 66610 U JO 67171       | J                            |
| SUBJECT AREAS*                                             |                                                                     |                                           |                          |                      |                                                          |                        |                              |
| You may select up to 3 s                                   | secondary subject areas.                                            |                                           | Primary/Seco             | ndary                |                                                          |                        |                              |
|                                                            | T01 : Operations Research                                           |                                           |                          | T08 : Supply Chain a | and Logistics                                            |                        |                              |
|                                                            | T02 : Work Study, Plant Layout, I<br>T03 : Energy and Environmental | Ergonomic, Safety Management              |                          | T09 : Smart Factorie | es and Flexible Manufactu<br>d to Industrial Engineering | ring Systems           |                              |
|                                                            | T04 : Materials and Manufacturin                                    | g Engineering                             |                          |                      |                                                          |                        |                              |
| FILES                                                      |                                                                     |                                           | เสขก รม                  | ibject Area ຟິຢາປາ   | 1161.1.121                                               |                        |                              |
| You can upload from 1 to                                   | 1 files. Maximum file size is 10 Mb. We acce                        | ot pdf formats.                           |                          |                      |                                                          |                        |                              |
|                                                            |                                                                     |                                           | Drop files here          |                      |                                                          |                        |                              |
|                                                            |                                                                     |                                           | -or-  • Upload from Com  | puter                | แนบไฟล์บทคว <sup>.</sup>                                 | ามฉบับสมบรณ์ 1 ไ       | ไฟล์                         |
|                                                            |                                                                     |                                           |                          |                      | DE                                                       | ข<br>ม⊏ เข/าๆ เขเ      |                              |
| ADDITIONAL QUESTIC                                         | DNS                                                                 |                                           |                          |                      | ΓL                                                       |                        |                              |
| 1. การส่งไฟล์ *                                            |                                                                     |                                           |                          |                      |                                                          |                        |                              |
| ท่านยินยินการสงไ                                           | <sup>เพส PDF</sup> ยืนยันกา                                         | ารแนบไฟล์                                 |                          |                      |                                                          |                        |                              |
| 2. คัดเลือกบทคว                                            | ามตีพิมพ์ *                                                         |                                           |                          |                      |                                                          |                        |                              |
| หากบทความของ                                               | ท่านได้รับการคัดเลือกให้ตีพิมพ์ในวา                                 | รสาร ท่านประสงค์จะตีพิมพ์ในวารสารใด       |                          | d do 4               | ო                                                        |                        |                              |
| <ul> <li>1. วารสารข่าย</li> <li>2. วารสารไทย</li> </ul>    | เงานวิศวกรรมอุตสาหการไทย (TCI ก<br>ยการวิจัยดำเนินงาน(TCI กลุ่ม 1)  | ลุ่ม 2)                                   |                          | เลือกการตีพิมพ์      | เในวารสาร                                                |                        |                              |
| <ul> <li>3. Journal of</li> <li>4. "bit laws of</li> </ul> | Advanced Manufacturing Techno                                       | logy (JAMT)-(Scopus) (มีค่าใช้จ่ายเพิ่ม 2 | 200 US)                  |                      |                                                          | -                      |                              |
| 🔾 4. เมประสงคะ                                             | จะดพมพ เนวารสาร                                                     |                                           |                          |                      |                                                          |                        |                              |
|                                                            | Submit                                                              | กด Submit                                 |                          |                      |                                                          |                        |                              |
|                                                            |                                                                     |                                           |                          |                      |                                                          |                        |                              |
| © 2024 Microsoft C                                         | Corporation <u>About CMT   Docs   T</u>                             | erms of Use   Privacy & Cookies   Con     | sumer Health Privacy   I | Request Free Site    |                                                          |                        |                              |